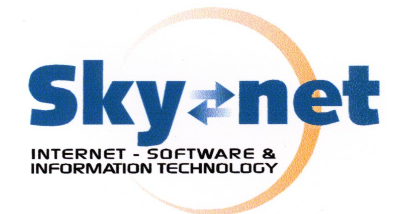

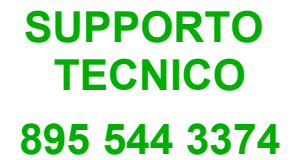

### Configurazione del servizio di SMTP autenticato SKYNET con Outlook2003

### Gentile cliente

Desideriamo anzitutto ringraziarla per l'utilizzo del servizio SMTP autenticato di SkyNet che Le permette di disporre di un servizio di spedizione della posta elettronica affidabile, sorvegliato e dotato di assistenza tecnica.

In questa breve guida troverà i passi necessari per la configurazione del servizio di SMTP autenticato su Microsoft Outlook 2003.

- 1. Aprire Outlook2003 e selezionare dal menù principale la voce "Strumenti"
- 2. Cliccare ora su "Account di posta elettronica" (figura 1)

| 🙆 Posta in arrivo - Microsoft                                                         | Outlook           |                                               |                                            |
|---------------------------------------------------------------------------------------|-------------------|-----------------------------------------------|--------------------------------------------|
| <sup>E</sup> <u>F</u> ile <u>M</u> odific <mark>a V</mark> isua <mark>l</mark> izza V | /a <u>i S</u> tru | menti Azioni <u>?</u>                         |                                            |
| 🗄 🛐 <u>N</u> uovo 🕞 🎒 🗙 🛙                                                             | <u>а</u> Е        | In <u>v</u> ia/Ricevi                         | 🕨 via/Ric <u>e</u> vi 👻 🙄 Tr <u>o</u> va 🔌 |
| Posta elettronica                                                                     | Ρ                 | Irova                                         | •                                          |
| Cartelle preferite                                                                    | : 💷               | Ru <u>b</u> rica CTRL+MAIUSC+B                |                                            |
| 📴 Posta in arrivo                                                                     | <u> </u>          | Regole e <u>a</u> vvisi…                      |                                            |
| Da leggere                                                                            | - 0               | Svuota la cart <u>e</u> lla "Posta eliminata" |                                            |
| Da completare                                                                         |                   | Account di posta elettronica                  |                                            |
|                                                                                       |                   | Per <u>s</u> onalizza                         |                                            |
| Tutte le cartelle di posta                                                            |                   | Opzioni                                       |                                            |
| 🖃 🧐 Cartelle personali                                                                |                   | *                                             |                                            |
| Bozze                                                                                 | _                 |                                               |                                            |
| M Posta eliminata                                                                     |                   |                                               |                                            |
| Rosta in uscita                                                                       |                   |                                               |                                            |
| 🧓 Posta indesiderata                                                                  |                   |                                               |                                            |
| 🔁 Posta inviata                                                                       |                   |                                               |                                            |
| 🛨 🞑 Cartelle ricerche                                                                 |                   |                                               |                                            |
| ·                                                                                     |                   |                                               |                                            |
|                                                                                       |                   |                                               |                                            |

<u>figura 1</u>

3. Selezionare "Visualizza o cambia gli account di posta elettronica esistenti" e cliccare su "Avanti" (figura 2).

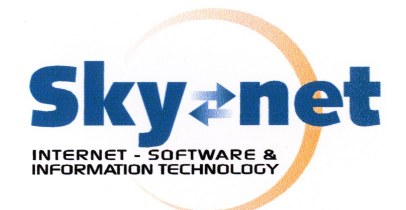

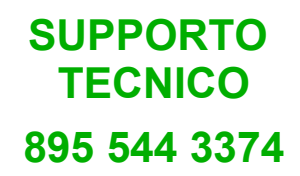

| Account di posta elettronica                                                                                     |                                                                                                    | × |
|----------------------------------------------------------------------------------------------------|----------------------------------------------------------------------------------------------------|---|
|                                                                                                    | Questa procedura guidata consente di impostare e<br>modificare gli account di posta elettronica e gli elenchi in<br>linea utilizzati da Outlook. |   |
| and the local differences                                                                                        | Posta elettronica                                                                                                    |   |
| and the second second second second second second second second second second second second second second second | O Aggiungi un nuovo account di posta elettronica                                                                                                 |   |
|                                                                                                    | O Visualizza o cambia gli account di posta elettronica esistenti                                                                                 |   |
|                                                                                                    | Elenco in linea                                                                                                    |   |
|                                                                                                    | ○ Aggiungi un nuovo elenco in linea o rubrica<br>○ Visualizza o cambia gli elenchi in linea o le rubriche esistenti                              |   |
|                                                                                                    |                                                                                                    |   |
|                                                                                                    | < Indietro Avanti > Chiudi                                                                                                    |   |

## <u>figura 2</u>

- 4. Selezionare l'account sul quale impostare l'SMTP autenticato e cliccare su "Avanti"
- 5. Selezionare "POP3" e cliccare su "Avanti"

6. Inserire il proprio indirizzo di posta e i dati di configurazione forniti per l'attivazione del servizio di SMTP autenticato e cliccare su "Avanti".

In particolare alla voce "Server posta in uscita (SMTP)" inserire il nome del server indicato nella mail che avrete ricevuto con i dati di configurazione (figura 3).

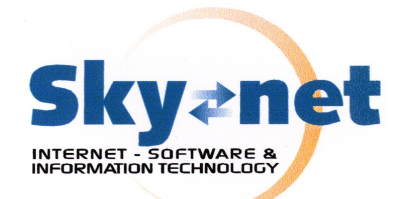

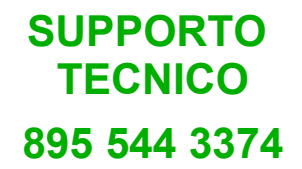

| Informazioni utente                                       | Informazioni server                                                                                                    |
|-----------------------------------------------------------|----------------------------------------------------------------------------------------------------|
| Nome:                                                     | Server posta in arrivo (POP3):                                                                                                    |
| Indirizzo posta elettronica:                              | Server posta in uscita (SMTP):                                                                                                    |
| Informazioni accesso                                      | Prova impostazioni                                                                                                    |
| Nome utente:                                              | <ul> <li>Dopo aver immesso le informazioni richieste, è<br/>consigliabile provare l'account scegliendo il pulsante in<br/>basso. È necessaria la connessione di rete.</li> </ul> |
| Memorizza passwor                                         | d Prova impostazioni account                                                                                                    |
| Accedi con autenticazione password<br>di protezione (SPA) | Altre impostazioni                                                                                                    |

7. Nella scheda "Server della posta in uscita", inserire il proprio **Nome account** o **Username** e la **Password** di accesso al servizio SMTP autenticato contenute nella e-mail che vi abbiamo spedito (figura 4).

Attenzione alle maiuscole e minuscole, vanno rispettate per essere correttamente riconosciuti dal server.

Controllate che il flag "il server della posta in uscita (SMTP) richiede l'autenticazione" sia spuntato.

8. Nella scheda "Impostazioni avanzate" che il valore inserito in "Server posta in uscita (SMTP)" sia 25 e che il flag appena sotto denominato "Il server richiede una connessione crittografata (SSL)" sia spuntato.

9. A questo punto possiamo convalidare i dati inseriti premendo il tasto "OK".

figura 3

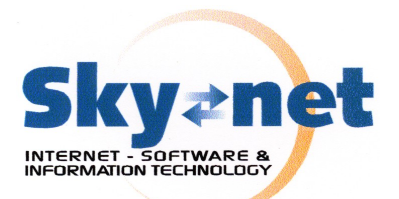

SUPPORTO TECNICO 895 544 3374

| Impostazioni posta elettronica Internet 🛛 🔀                             |
|-------------------------------------------------------------------------|
| Generale Server della posta in uscita Connessione Impostazioni avanzate |
| ☑ Il server della posta in uscita (SMTP) richiede l'autenticazione      |
| C Utilizza le stesse impostazioni del server della posta in arrivo      |
| Accedi con                                                              |
| Nome utente:                                                            |
| Password:                                                               |
| Memorizza password                                                      |
| Accedi con autenticazione password di protezione (SPA)                  |
| 🔿 Accedi al server della posta in arrivo prima di inviare i messaggi    |
|                                                                         |
|                                                                         |
|                                                                         |
|                                                                         |
|                                                                         |
|                                                                         |
|                                                                         |
|                                                                         |
| OK Annulla                                                              |
|                                                                         |

# <u>figura 4</u>

### Via Maggiate 67/a – 28021 Borgomanero (NO) – Tel. 0322.836487-834765 – Fax 0322.836608 email: <u>info@skynet-srl.com</u> - www.skynet-srl.com

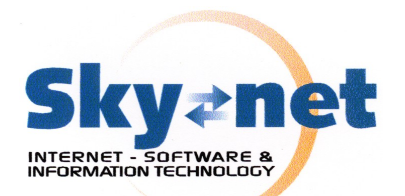

SUPPORTO TECNICO 895 544 3374

|          | Impostazioni posta elettronica Internet 🛛 🛛 🔀                           |  |  |  |  |
|----------|-------------------------------------------------------------------------|--|--|--|--|
|          | Generale Server della posta in uscita Connessione Impostazioni avanzate |  |  |  |  |
|          | Numeri porte server                                                     |  |  |  |  |
| figura 5 | Server posta in arrivo (POP3): 395 Valori predefiniti                   |  |  |  |  |
|          | ✓ Il server richiede una connessione crittografata (SSL)                |  |  |  |  |
|          | Server posta in uscita (SMTP): 25                                       |  |  |  |  |
|          | ✓ Il server richiede una connessione crittografata (SSL)                |  |  |  |  |
|          | Timeout server                                                          |  |  |  |  |
|          | Breve 🦳 Lungo 1 minuto 20 secondi                                       |  |  |  |  |
|          | Recepito                                                                |  |  |  |  |
|          |                                                                         |  |  |  |  |
|          |                                                                         |  |  |  |  |
|          | Rimuovi dal server dopo 10 🐷 giorni                                     |  |  |  |  |
|          | Rimuovi dai server dopo i eliminazione da Posta eliminata               |  |  |  |  |
|          |                                                                         |  |  |  |  |
|          |                                                                         |  |  |  |  |
|          |                                                                         |  |  |  |  |
|          |                                                                         |  |  |  |  |
|          | OK Annulla                                                              |  |  |  |  |

**ATTENZIONE**: alcuni antivirus che eseguono la scansione della posta in uscita possono interferire con il meccanismo di autenticazione. In tal caso DISATTIVARE la scansione della sola posta in uscita.